## University College Online Registration Process

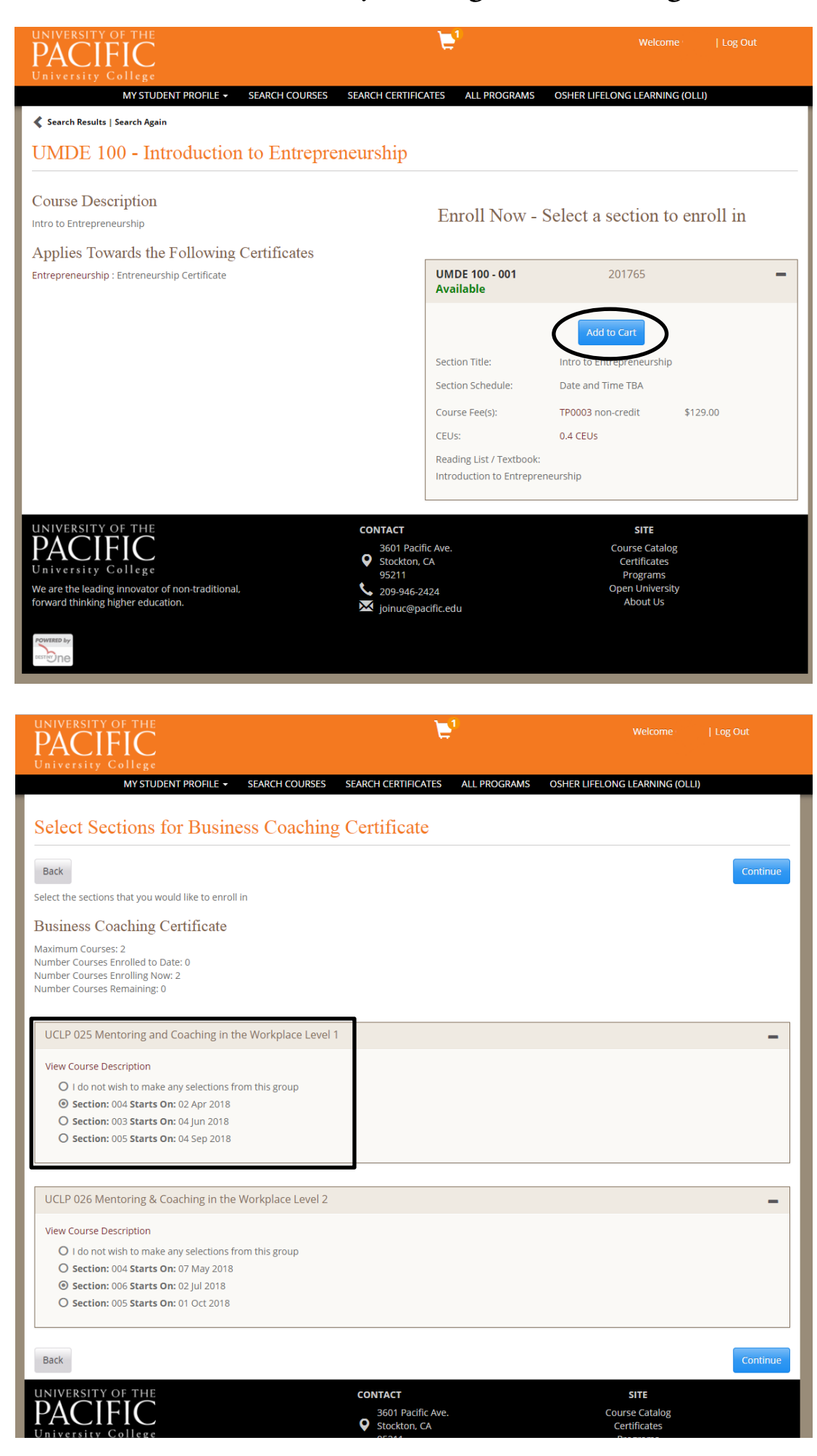

Find which course or certificate you would like to register for, then click "Add to Cart"

If you are registering for a certificate, be sure to pick which sections you would like to participate in.

| UNIVERSITY OF THE<br>PACIFIC                                                                                                    |                                                | <b>E</b> 1                                                                                      |                | Welcome                                                                           | Log Out  |
|----------------------------------------------------------------------------------------------------|------------------------------------------------|-------------------------------------------------------------------------------------------------|----------------|-----------------------------------------------------------------------------------|----------|
| MY STUDENT F                                                                                                    | PROFILE - SEARCH COURSES                       | SEARCH CERTIFICATES ALI                                                                         | PROGRAMS OSHER | LIFELONG LEARNING (OLLI                                                           | )        |
| Cart (1 Item)                                                                                                    |                                                |                                                                                                 |                |                                                                                   |          |
| Keep Shopping                                                                                                    |                                                |                                                                                                 |                |                                                                                   | Checkout |
| Item                                                                                                    |                                                | Options                                                                                         |                | Quantity                                                                          | Subtotal |
| Course<br>Intro to Er<br>UMDE 100 -<br>Fee: \$129.00<br>Remove Sa                                                                             | <b>ntrepreneurship</b><br>001<br>vve for Later | Fee:<br>TP0003 \$129.00                                                                         |                | 1                                                                                 | \$129.00 |
|                                                                                                    |                                                |                                                                                                 |                | Subtotal                                                                          | \$129.00 |
|                                                                                                    |                                                |                                                                                                 |                | Total                                                                             | \$129.00 |
| Keep Shopping                                                                                                    |                                                |                                                                                                 |                |                                                                                   | Checkout |
| Registration Policies                                                                                                    |                                                |                                                                                                 |                |                                                                                   |          |
| Saved for Later (0]                                                                                                    | Items)                                         |                                                                                                 |                |                                                                                   |          |
| There are no items in your Saved fo                                                                                                    | or Later list.                                 |                                                                                                 |                |                                                                                   |          |
| The shopping cart and saved items list are temporary placeholders for your items. Items are subject to availability and pricing changes.      |                                                |                                                                                                 |                |                                                                                   |          |
| UNIVERSITY OF THE<br>PACTIFIC<br>University College<br>We are the leading innovator of non-traditional,<br>forward thinking higher education. |                                                | CONTACT<br>3601 Pacific Ave.<br>Stockton, CA<br>95211<br>↓ 209-946-2424<br>∭ joinuc@pacific.edu |                | SITE<br>Course Catalog<br>Certificates<br>Programs<br>Open University<br>About Us |          |
| POWIERD by                                                                                                    |                                                |                                                                                                 |                |                                                                                   |          |
|                                                                                                    |                                                |                                                                                                 |                |                                                                                   |          |
| User Name and Password<br>Personal Information                                                                                                | Interests                                      |                                                                                                 |                |                                                                                   | -        |

Confirm the courses and/or certificates you would like to register for. Click "Checkout" when you are ready.

| Email Address                                                                         | Interests:                                                                                                    |                                                                                                    |                                    |                                |  |  |
|---------------------------------------------------------------------------------------|----------------------------------------------------------------------------------------------------|----------------------------------------------------------------------------------------------------|------------------------------------|--------------------------------|--|--|
| Telephone / Fax                                                                       | OLLI Culinary and<br>Tasting EdVentures                                                                                                    | OLLI EdVentures                                                                                                    | OLLI Health and<br>Wellness        | OLLI Literature and<br>Culture |  |  |
| Address                                                                               | OLLI Lunch and Learn                                                                                                    | OLLI Membership                                                                                                    | OLLI Technology                    | OLLI TedX Series               |  |  |
| Emergency Contact                                                                     | OLLI Visual Arts                                                                                                    |                                                                                                    |                                    |                                |  |  |
| Educational Background                                                                | Learning Cooler                                                                                                    |                                                                                                    |                                    |                                |  |  |
| Credentials                                                                           |                                                                                                    | Career change                                                                                                    | Earn a certificate                 |                                |  |  |
| Additional Information - Th<br>allows us to better tailor th<br>registration process. |                                                                                                    |                                                                                                    |                                    |                                |  |  |
|                                                                                       | Enrollment Timeframe:                                                                                                    |                                                                                                    |                                    |                                |  |  |
| Mailing List Preferences                                                              | 1-2 months                                                                                                    | 3-6 months                                                                                                    | 7-12 months                        | Uncertain                      |  |  |
| Privacy Policies                                                                      |                                                                                                    |                                                                                                    |                                    |                                |  |  |
|                                                                                       | The Family Educational Rights and<br>must have your explicit permission<br>Your Employer/Afiliation(s) listed a<br>applicable) when you enroll for cou<br>Please type your initials into eace<br>I understa<br>unless I ex<br>I understa<br>Affili<br>& Requ<br>Unliversity<br>account n<br>amount(s) | <ul> <li>tional Rights and Privacy Act (FERPA) is a United States law that protects the privacy of student records. Destiny University xplicit permission to release your contact information.</li> <li>filiation(s) listed above allow you to choose to have your employer/group billed or to avail of membership discounts (when you enroll for courses. This choice will be presented to you each time you enroll.</li> <li>r initials into each of the boxes below to indicate that you have read and understand these privacy policies:</li> <li>I understand that University of the Pacific abides by FERPA regulations and will not release my student information unless i expressly give University of the Pacific permission to do so.</li> <li>I understand that if I choose one of the following: <ul> <li>Affiliate my course enrollment(s) with a company or group. OR</li> <li>Request that my company or group be billed directly for my courses</li> </ul> </li> <li>University of the Pacific ubides to the appropriate company or group the following enrollment details: my account number, my student type, my course(s), course schedule(s), delivery method(s) and location(s), units, tuition amount(s) and fees due.</li> </ul> |                                    |                                |  |  |
|                                                                                       | For additional information or assistar                                                                                                    | nce, please contact University Coll                                                                                                    | ege at (209) 946-2424 or joinuc@pa | acific.edu.                    |  |  |
|                                                                                       | Privacy Policy                                                                                                    |                                                                                                    |                                    | $\frown$                       |  |  |
|                                                                                       |                                                                                                    |                                                                                                    |                                    | Continue Checkout              |  |  |

After you finish filling out all sections of the registration form, click "Continue Checkout"

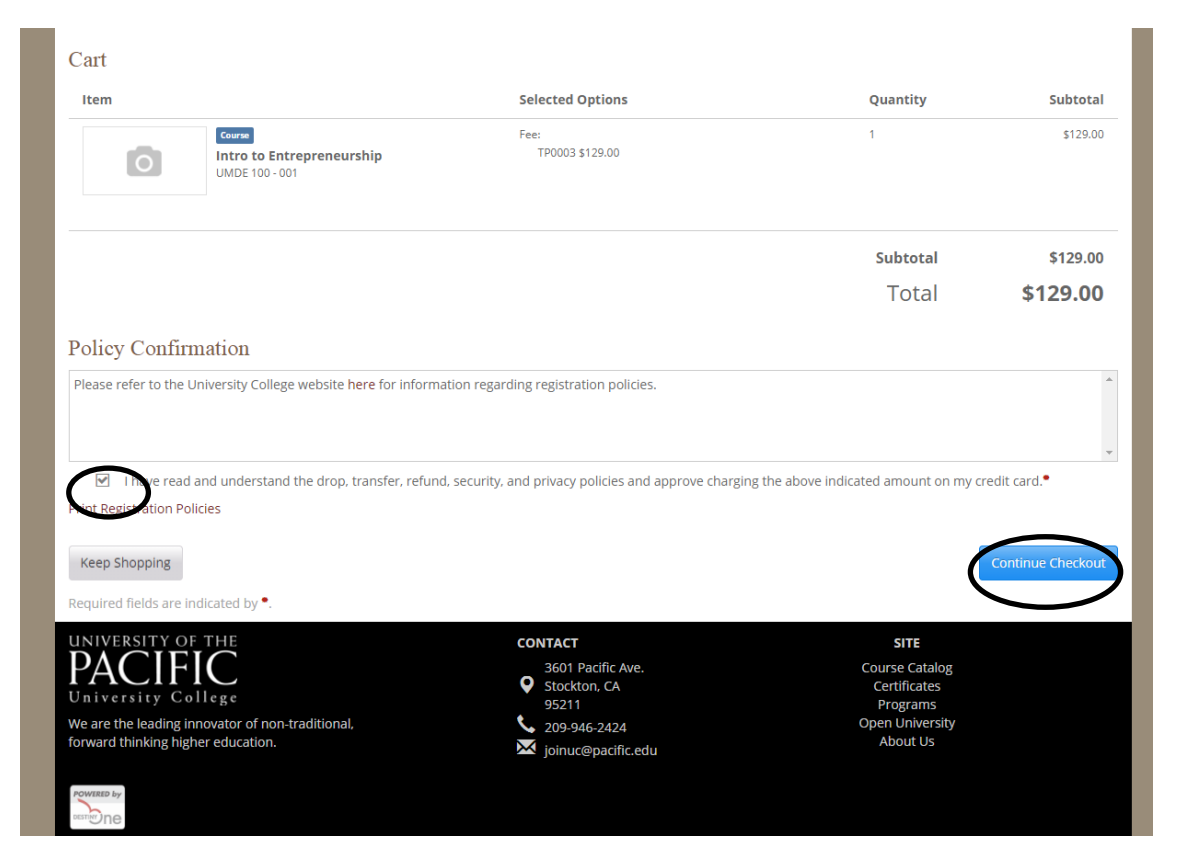

Confirm you have read the University College policy, and click "Continue Checkout"

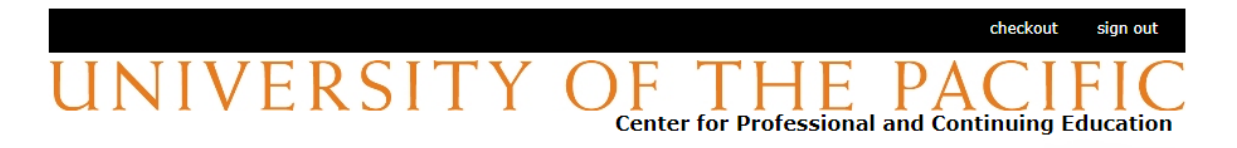

| Enter credit card information | on                                | Total Amount: \$129.00                                                              |
|-------------------------------|-----------------------------------|-------------------------------------------------------------------------------------|
| Credit Card Number            | 38                                |                                                                                     |
| Expiration Month              | Select Month V *                  | We accept:                                                                          |
| Expiration Year               | Select Year 🔻                     | J <mark>С</mark> В                                                                  |
| Cardholder Name               | *                                 |                                                                                     |
| Address                       | · ~ ~ ~ ~ ~ ~ ~ ~ ~ ~ ~ ~ ~ ~ ~ ~ | Enter the address where you receive the bill for this card.                         |
| City                          | *                                 |                                                                                     |
| State/Province/Region         | *                                 |                                                                                     |
| Zip/Postal Code               | 34                                |                                                                                     |
| Country                       | United States                     | T                                                                                   |
|                               |                                   |                                                                                     |
|                               |                                   | (You'll have a chance to review this order before it's final.)<br>Continue Checkout |

Enter your payment information and click "Continue Checkout"

## Checkout sign out

Please confirm the information below. To submit your payment, click on the 'Submit Payment' button. Items Selected Amount UOP Continuing Education Charges \$129.00 **Total Amount** \$129.00 Payment Information Credit Card Number: Visa XXXXXXXXXXXXXX Expiration Date: XXXX Cardholder Name: XXXX XXXX Address: XXXX City: State/Province/Region: XXXX Zip/Postal Code: XXXX Country: United States Submit Payment

Privacy Policy (webce-bd43) Review your order and click "Submit Payment" to proceed. Thank you for registering with University College!